# Token device guide

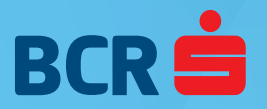

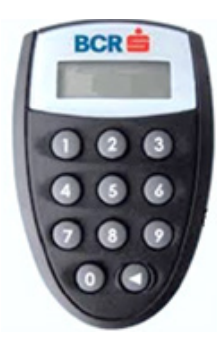

## Usage

Both authentification and operation signing are made with the use of codes generated by the Vasco Token device.

# Accessing the device

Access to the Vasco Token device is made through a password (PIN code – 4 digits), which is set by the user at first

use, after entering the initial PIN code delivered by the Bank via SMS.

# **Changing the PIN**

In order to change the existing PIN code, press  $\blacktriangleleft$ , on the device keypad, enter the current PIN code, hold down the  $\blacktriangleleft$  key for 5 seconds and the text **NEW PIN** will be displayed. At this point enter the new PIN, followed by the confirmation **PIN CONF**.

## Generating access codes

For application access enter the User ID (received from the Bank) and a code generated by the Vasco Token device. The access code is generated by pressing the ◀ key, entering the PIN code and confirming with the key 1 when **APPLI** is displayed.

Every code is displayed for 30 seconds and it can be used only within this interval.

# Generating the DS (digital signature code)

The signing of operations is done using DS codes, generated as follows:

- press the ◀ key
- enter the PIN code
- the Vasco Token device screen displays **APPLI** press key 3

• enter the digits from **Field signature 1** sor the digits highlighted with **bold** 

- press and hold the  $\triangleleft$  key
- enter the digits from **Field signature 2** or the digits highlighted with **bold**
- press and hold the ◀

#### Note:

For security and user protection reasons, after three consecutive attempts of accessing the application with wrong combinations of User ID and Access code, the user will be blocked. The device will blocked after entering three consecutive wrong PIN codes.

In case your user/ token is blocked contact the bank on the following channels: phoneline 0800.801.002 (green line) or (+4) 021.302.0166, e-mail at Digital.Inbox@bcr.ro or any BCR branch.

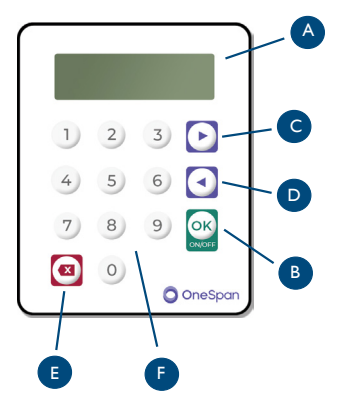

### Usage

Both authentification and operation signing are made with the use of codes generated by the Vasco Token device.

# Accessing the device

In order to turn on the device, press and hold OK. Access to the Vasco Token device is made through a password (PIN code – 4 digits), which is set by the user at first use, after entering the initial PIN code delivered by the Bank via SMS.

## **Device description**

- A Display
- B OK and On/Off button
- C Right
- D Left
- E Delete/Back
- F Numerical keypad

## Descriere meniu

- OTP used to generate OTPs (One-Time-Passwords) used for logon
- SIGN generating a DS (Digital Signature) based on the two codes displayed in the internet banking application after an operation is finalized or based on the digits highlighted with **bold** in the transaction confirmation screen.

#### Settings

- Language select the language (RO/EN)
- Change PIN change the existing PIN code with a new one
- **Contrast** adjusting the contrast

#### Info

- Need help? www.bcr.ro
- Battery level display battery level
- Serial number display the Vasco Token serial number
- Date/Time GMT date and time

**6** Firmware – display firmware version

#### Note:

For security and user protection reasons, after three consecutive attempts of accessing the application with wrong combinations of User ID and Access code, the user will be blocked.

#### Note:

The device will blocked after entering three consecutive wrong PIN codes.

In case your user/ token is blocked, contact the bank on the following channels: phoneline 0800.801.002 (green line) or (+4) 021.302.0166, e-mail at Digital.Inbox@bcr.ro or any BCR branch.